Modede table de fréquence d'hypothèses to the free Statistiques Valeur Mode movenne Régression fréquence Médiane Mode **STATISTIQUES** DESRIPTIVE Clrn-shr.com

# STATISTIQUES DESRIPTIVES

#### STATISTIQUES DESRIPTIVE- Explication

Il s'agit d'une technique statistique pour résumer les données. La résumation des données peut être présentée en format tabulaire et graphique, ce qui fournit un aperçu des informations relatives aux données. Les données peuvent être présentées de diverses manières en utilisant la tendance centrale des données, de la fréquence, de la dispersion, de la position et.al.

| Présentation graphique |      | Présentation tabulaire    |             |             |             |  |  |
|------------------------|------|---------------------------|-------------|-------------|-------------|--|--|
|                        |      | POPULATION 5 YEARS AND    | OVER        |             |             |  |  |
|                        |      |                           | Both sexes  | Male        | Female      |  |  |
|                        |      | Total                     | 267,567,527 | 124,636,825 | 132,530,702 |  |  |
|                        |      | With a disability         | 49,748,248  | 24,439,531  | 25.306.717  |  |  |
| ΄ Λ Λ                  |      | Percent with a disability | 19.3        | 19.6        | 19.1        |  |  |
| ,/ \/ \                | -    | POPULATION 5 TO 15 YEAR   | 5           |             |             |  |  |
|                        | -syd | Radad                     | Both sexes  | Rate Inc.   | remate      |  |  |
|                        |      | 1008                      | 45,133,957  | 23,125,324  | 22,008,343  |  |  |
|                        |      | Recent with a deability   | 2,014,912   | 1,000,230   | 140,007     |  |  |
| K X X X                |      | Sensory                   | 447.854     | 7.4         | 4.3         |  |  |
|                        |      | Benial                    | 452,004     | 246.709     | 200,199     |  |  |
|                        |      | rnyssa<br>Notel           | 490,491     | 201,000     | 201307      |  |  |
|                        |      |                           |             |             |             |  |  |
|                        |      | Mercar                    | e/67 0.008  | 1,007,000   | 491,109     |  |  |

# TYPES DE STATISTIQUES DISCRIPTIVES

Essentiellement, nous pouvons appliquer quatre types de statistiques descriptives :

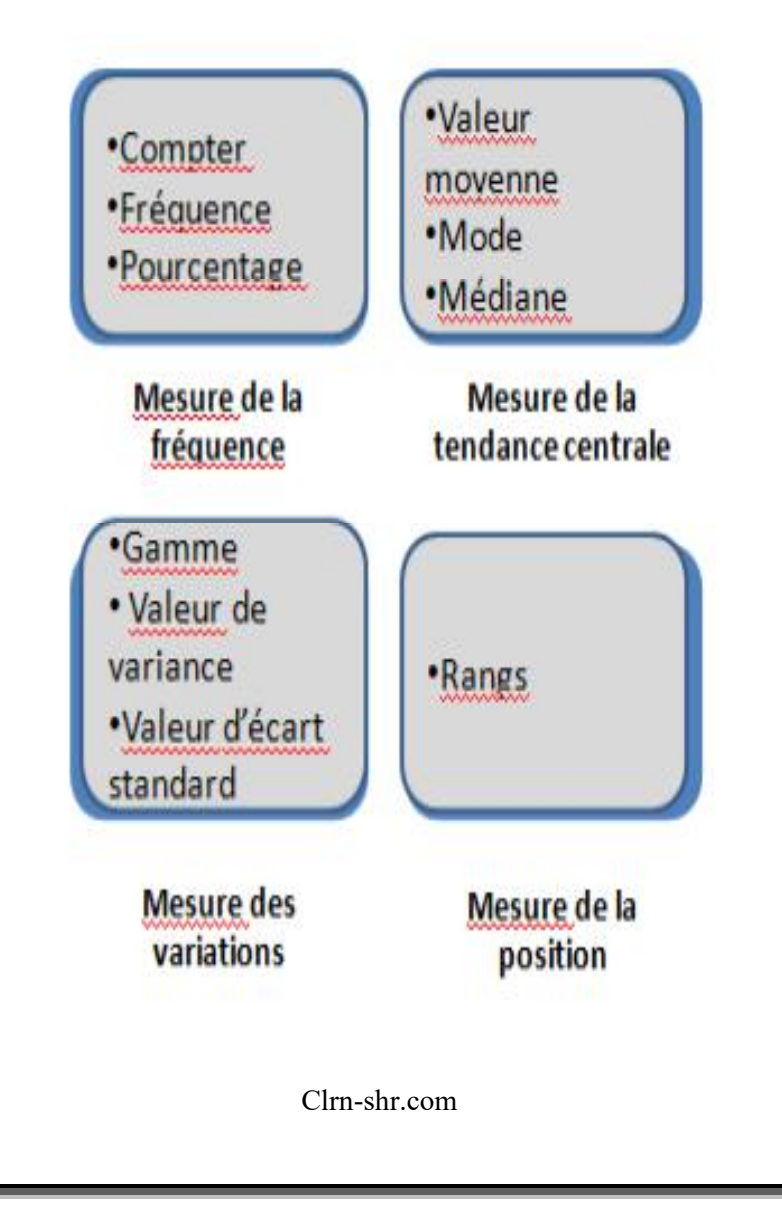

## MESURE DE LA FRÉQUENCE

**Compter** - Utilisé pour totaliser le nombre d'entités dans la gamme sélectionnée.

**Fréquence** - Utilisé pour compter les valeurs discrètes dans la gamme sélectionnée.

**Pourcentage** - Utilisé pour trouver le nombre de catégories dans la gamme sélectionnée / groupe. Pourcentage est calculé en prenant la fréquence dans la plage sélectionnée.

# MESURE DE LA TENDANCE CENTRALE

Valeur moyenne Somme des valeurs sélectionnées et diviser par le nombre total de valeurs.

Valeur du mode - La valeur qui apparaît le plus souvent.

#### **MESURE DES VARIATIONS**

**Gamme** - Différence entre le nombre le plus bas et le plus élevé du groupe de valeurs.

Valeur de variance - Mesure de l'écart entre les valeurs d'un groupe sélectionné. Il s'agit d'une valeur utilisée pour indiquer à quel point les individus sont répartis dans un groupe.

Valeur d'écart standard - Racine carrée de la variance est l'écart standard.

#### **MESURE DE LA POSITION**

Rang - Transformation du nombre dans laquelle les valeurs de nombre ou d'ordinaire sont remplacées par leur rang lorsque le nombre sélectionné est trié

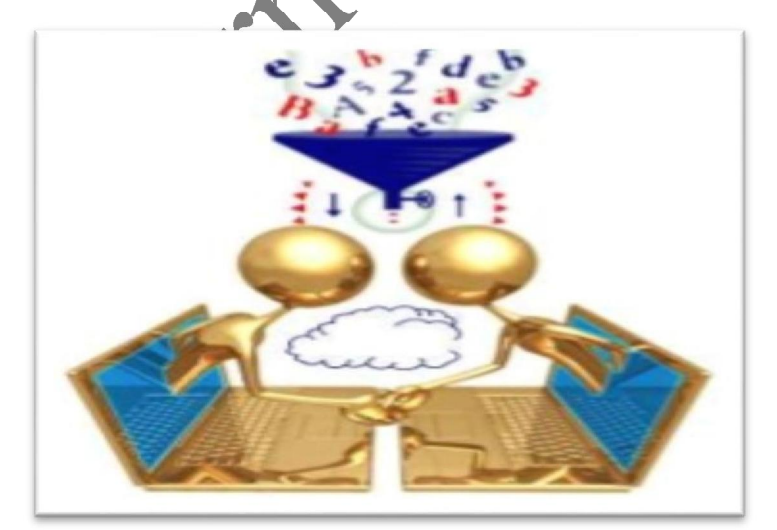

### STATISTIQUES DESCRIPTIVES DANS EXCEL

EXCEL est l'une des applications qui offre un outil de statistiques descriptive.

## Étapes:

 Créez une feuille de travail avec le contenu tel qu'il est donné : Nom/Code de l'employé, Salaire.

|                            |                          |         |         |           |           |                   |             | '          |                     |             |       |   |   |   |      |            |       |
|----------------------------|--------------------------|---------|---------|-----------|-----------|-------------------|-------------|------------|---------------------|-------------|-------|---|---|---|------|------------|-------|
| 🛐 🖟 🖣 · (* - ) =           |                          |         |         |           | De        | scriptive she     | et - Micros | oft Excel  |                     |             |       |   |   |   |      | - 6        | Х     |
| Home Insert I              | lage Layout Formulas D   | lata Re | iew Vie | ew Deve   | loper     |                   |             |            |                     |             |       |   |   |   |      | <b>ÿ</b> . | . 5 X |
| 77 1 🔜                     |                          | 1/2 0   |         | 4.        | 0         | 0                 | A           |            | 1                   |             | 0     |   |   |   |      |            |       |
| PhrotTable Table Picture C | p Shapes SmartArt Column | Line P  | e Bar   | Area Scat | ter Other | 1950<br>Hyperlink | Text 1      | leader Wor | 4 🖆<br>d4rt Signatu | re Object S | ymbol |   |   |   |      |            |       |
| - J                        | t • •                    | * *     | Charle  |           | Charls*   | links             | Box 8       | Footer     | Line *              |             |       |   |   |   |      |            |       |
| 61 · (1                    | fr. Code des emple       | nvác.   | 2080    |           |           | Child             |             |            | TOL                 |             |       |   |   |   |      |            | ¥     |
| 1 A                        | p. Code des emple        | , r     | D       | F         | r         | 6                 | н           |            | 1                   | V           | 1     | М | N | 0 | 0    | 0          |       |
| Code des employé           | Salaire mensuel          |         | 0       | -         |           | 0                 |             |            |                     | n           |       |   |   | Ū |      | ч          |       |
| 2 ES01                     | 66194                    |         |         |           |           |                   |             |            |                     |             |       |   |   |   |      |            |       |
| 3 ES02                     | 45263                    |         |         |           |           |                   |             |            |                     |             |       |   |   |   |      |            |       |
| 4 ES03                     | 82140                    |         |         |           |           |                   |             |            |                     |             |       |   |   |   |      |            |       |
| s ESO4                     | 42315                    |         |         |           |           |                   |             |            |                     |             |       |   |   |   |      |            |       |
| 6 ES05                     | 36241                    |         |         |           |           |                   |             |            |                     |             |       |   |   |   |      |            |       |
| 7 ES07                     | 56241                    |         |         |           |           |                   |             |            |                     |             |       |   |   |   |      |            |       |
| 8 ES08                     | 45781                    |         |         |           |           |                   |             |            |                     |             |       |   |   |   |      |            |       |
| 9 ES09                     | 42315                    |         |         |           |           |                   |             |            |                     |             |       |   |   |   |      |            |       |
| io ES10                    | 36241                    |         |         |           |           |                   |             |            |                     |             |       |   |   |   |      |            |       |
| u ES11                     | 56241                    |         |         |           |           |                   |             |            |                     |             |       |   |   |   |      |            |       |
| 12 ES12                    | 65487                    |         |         |           |           |                   |             |            |                     |             |       |   |   |   |      |            |       |
| 13 ES13                    | 74120                    |         |         |           |           |                   |             |            |                     |             |       |   |   |   |      |            |       |
| 14 ES14                    | 65412                    |         |         |           |           |                   |             |            |                     |             |       |   |   |   |      |            |       |
| 15 ES15                    | 52170                    |         |         |           |           |                   |             |            |                     |             |       |   |   |   |      |            |       |
| 16 ES16                    | 32156                    |         |         |           |           |                   |             |            |                     |             |       |   |   |   |      |            |       |
| 17 ES17                    | 65487                    |         |         |           |           |                   |             |            |                     |             |       |   |   |   |      |            |       |
| IB ES18                    | 74120                    |         |         |           |           |                   |             |            |                     |             |       |   |   |   |      |            |       |
| 19 ES19                    | 65412                    |         |         |           |           |                   |             |            |                     |             |       |   |   |   |      |            |       |
| 20                         |                          |         |         |           |           |                   |             |            |                     |             |       |   |   |   |      |            | Ŧ     |
| ( + + H Sheet4 / Sheet1    | Sheet2 / Sheet3 / 🞾 /    |         |         |           |           |                   |             |            |                     | _           | _     |   |   | - |      |            | F     |
| K830/                      |                          |         |         |           |           |                   |             |            |                     |             |       |   |   |   | 100% |            |       |

2. Ouvrez la feuille Excel et cliquez sur le menu Données (DATA).

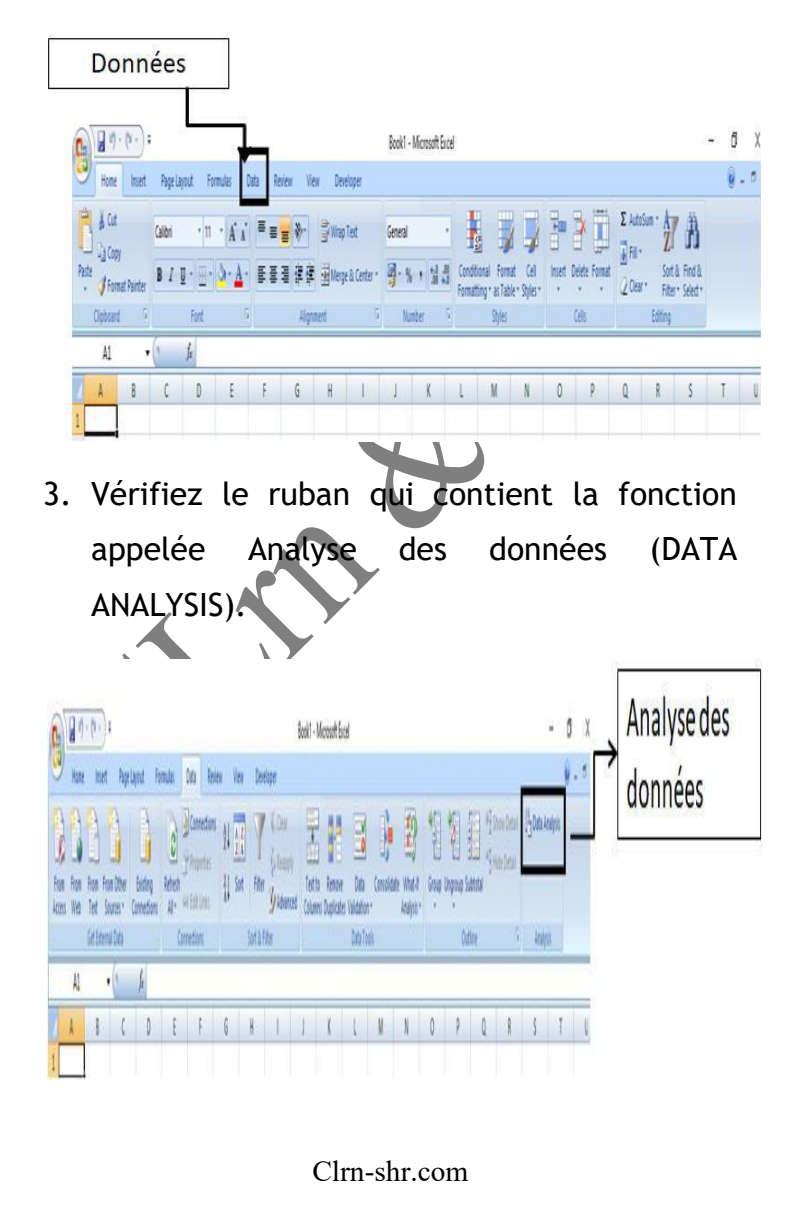

4. Cliquez sur Analyse des données

(DATA ANALYSIS) et sélectionnez l'option Statistiques descriptives dans la boîte outil d'analyse.

| 10 and | ton Aton I<br>Web Tet    | fain Other<br>Sources - Connections<br>enal Data | Image: Second second second                         |
|--------|--------------------------|--------------------------------------------------|----------------------------------------------------------------------------------------------------|
| Err    | E20<br>A<br>sployee Code | * (* jr<br>B<br>Monthly Salary                   | Definition of the second second secon |
|        |                          |                                                  | gradyses Tools Cox                                                                                                    |
| _      | E501                     | 66194                                            | Areast increased introduces and a Cancel                                                                                                    |
| L      | E502                     | 45263                                            | Convince                                                                                                    |
| -      | E503                     | 82140                                            | Eponential Security 200                                                                                                    |
| 1      | ES04                     | 42315                                            | Priorit into pampite to respects Funct Analysis Funct Analysis Fun |
| H      | E505                     | 36241                                            | Hotogram Marka                                                                                                    |
| -      | E507                     | 56241                                            | Random Number Generation *                                                                                                    |
| -      | 5308                     | 43/81                                            |                                                                                                    |
|        |                          |                                                  | Statistiques                                                                                                    |

 Sélectionnez la plage d'entrée de données à partir de la feuille de travail. Par exemple -\$B \$1:\$B\$19 est une fourchette selon la feuille indiquée ci-dessous.

| ~     | Home Insert Pa                      | ge Layout Formulas      | Data Review View Developer                                                                                     |
|-------|-------------------------------------|-------------------------|----------------------------------------------------------------------------------------------------|
| - Com | From From Other<br>Web From Sources | Existing<br>Connections | Connections     A I IX     Filter     Connections     A Sort     Sort S Inter     Connections     Sort S Inter |
|       | A1 - G                              | Code des emp            | ployés                                                                                                    |
| _     | A                                   | B                       | C D E F G H                                                                                                    |
| C     | ode des employés                    | Salaire mensuel         | Descriptive Statistics ? ×                                                                                     |
|       | ESO1                                | 66194                   | Input OK                                                                                                    |
|       | ESO2                                | 45263                   | Inpot Range: \$A\$1 \$8519 [He] Cancel                                                                         |
|       | ESO3                                | 82140                   | O Rows Help                                                                                                    |
|       | ESO4                                | 42315                   | Labels in First Row                                                                                            |
|       | ESOS                                | 36241                   |                                                                                                    |
|       | ESO7                                | 56241                   | O Duttruit Ranser                                                                                              |
|       | ESO8                                | 45781                   | New Worksheet Plys                                                                                             |
|       | ESO9                                | 42315                   | O New Workbook                                                                                                 |
|       | ES10                                | 36241                   | Summary statistics                                                                                             |
| _     | ES11                                | 56241                   | Confidence Level for Mean: 25 %                                                                                |
|       | ES12                                | 65487                   | Kth Largest:                                                                                                   |
|       | ES13                                | 74120                   | Kth Smallest:                                                                                                  |
|       | ES14                                | 65412                   |                                                                                                    |
|       | ES15                                | 52170                   |                                                                                                    |
|       | ES16                                | 32156                   |                                                                                                    |
|       | ES17                                | 65487                   |                                                                                                    |
|       | ES18                                | 74120                   |                                                                                                    |
|       | ES19                                | 65412                   |                                                                                                    |

 Assurez-vous que certaines des options ont cliqué à partir de la boîte de dialogue de statistiques descriptives selon l'image ci-dessous.

| Descrip   | tive Statistics       |                |         | ?      | $\times$ |             |
|-----------|-----------------------|----------------|---------|--------|----------|-------------|
| Input     |                       |                |         | OY     |          |             |
| Input     | Range:                | \$8\$1:\$8\$19 | 1960 L  | OK     |          |             |
| Group     | ed By:                |                |         | Cancel |          |             |
|           | bels in first row-    | C Bows         |         | Telp   | _        | →Étiquettes |
| Output    | t options             |                |         |        |          | dansla      |
| OQu       | tput Range:           |                | E State |        |          |             |
| Ne        | w Worksheet Ply:      |                |         |        |          | premiere    |
| () Ne     | w <u>W</u> orkbook    |                |         |        |          | rangée      |
| . ✓ Su    | mmary statistics      |                |         |        |          |             |
| Co        | ofidence Level for Me | an: 95 %       |         |        |          |             |
| □ Ktł     | n Largest:            | 1              |         |        |          |             |
|           | Smallest:             | 1              |         |        |          |             |
|           | _                     |                |         |        |          |             |
|           |                       |                | 1       |        |          |             |
| ¥         | ר ע                   |                | v       | 1      |          |             |
| Nouvelle  | Statistique           | Nive           | aude    |        |          |             |
| C         | Statistique           | S              |         |        |          |             |
| feuillede | sommaire              | confi          | ance    |        |          |             |
| travail   |                       |                |         | 1      |          |             |
| lidvall   |                       |                |         |        |          |             |

Étiquettes dans la première rangée -

Sélectionnez cette option pour afficher des entêtes de colonne sur une feuille de sortie.

Nouvelle feuille de travail - Sélectionnez cette option pour afficher la sortie / résultat sur une nouvelle feuille de travail. **Statistiques sommaires** - Sélectionnez cette option pour afficher des statistiques c'est-àdire la moyenne, le mode, la médiane, l'écart standard, la somme, la kurtose, le compte, etc.

**Niveau de confiance** - Il montre que Mean est fixé à 90% ou 95% comme le cas peut être.

 Comme indiqué ci-dessus l'image, l'option de sortie est sélectionnée comme nouvelle feuille de travail, Résultat s'affichera sur la nouvelle feuille de travail. Par conséquent, la production sera-

| Salaire mensuel                                   |              |
|---------------------------------------------------|--------------|
| Valeur moyenne - Mean                             | 55740.88889  |
| Erreur standard - Standard Error                  | 3504.564021  |
| Médiane - Median                                  | 56241        |
| Mode- Mode                                        | 42315        |
| Valeur d'écart standard - Standard Deviation      | 14868.60591  |
| Valeur de variance d'échantillon- Sample Variance | 221075441.6  |
| Valeur Kurtosis - Kurtosis                        | -1.130778853 |
| Skewness - Skewness                               | 0.012984976  |
| Gamme - Range                                     | 49984        |
| Valeur minimale- Minimum                          | 32156        |
| Valeur maximale-Maximum                           | 82140        |
| Somme- Sum                                        | 1003336      |
| Compter- Count                                    | 18           |
| Niveau de confiance- Confidence Level(95.0%)      | 7393.983698  |

| Résultat                                              | Sens                                                                                                    |
|-------------------------------------------------------|----------------------------------------------------------------------------------------------------|
| Valeur moyenne-<br>Mean                               | Indique le moyen arithmétique des données de l'échantillon.                                                                                             |
| Erreur standard -<br>Standard Error                   | Affiche l'erreur standard de l'ensemble de données (une mesure<br>de la différence entre la valeur prévue et la valeur réelle).                         |
| Médiane-Median                                        | Indique la valeur moyenne de l'ensemble de données (la valeur<br>qui sépare la plus grande moitié des valeurs de la plus petite<br>moitié des valeurs). |
| Mode - Mode                                           | Affiche la valeur la plus courante dans l'ensemble de données.                                                                                          |
| Valeur d'écart<br>standard -<br>Standard<br>Deviation | Affiche la mesure d'écartation standard de l'échantillon pour<br>l'ensemble de données.                                                                 |
| Écart<br>d'échantillon-<br>Sample Variance            | Affiche la variance de l'échantillon pour l'ensemble de données<br>(l'écart standard carré).                                                            |
| Kurtosis - Kurtosis                                   | Montre la kurtose de la distribution.                                                                                                    |

| Résultat                                                                 | Sens                                                                                                    |
|--------------------------------------------------------------------------|----------------------------------------------------------------------------------------------------|
| Valeur skewness -<br>Skewness                                            | Indique la skewness de la distribution de l'ensemble de<br>données.                                      |
| Gamme- Range                                                             | Montre la différence entre les valeurs les plus grandes et les<br>plus petites de l'ensemble de données. |
| Valeur minimale -<br>Minimum                                             | Affiche la plus petite valeur de l'ensemble de données.                                                  |
| Valeur maximale-<br>Maximum                                              | Affiche la plus grande valeur de l'ensemble de données.                                                  |
| Somme-Sum                                                                | Ajoute toutes les valeurs de l'ensemble de données pour<br>calculer la somme.                            |
| Compter- Count                                                           | Compte le nombre de valeurs dans un ensemble de données.                                                 |
| valeur plus grande-<br>Largest(X)                                        | Affiche la plus grande valeur X de l'ensemble de données.                                                |
| La plus petite valeur-<br>Smallest(X)                                    | Affiche la plus petite valeur X de l'ensemble de données.                                                |
| Niveau de confiance<br>pourcentage-<br>Confidence Level(X)<br>Percentage | Affiche le niveau de confiance à un pourcentage donné pour<br>les valeurs de l'ensemble de données.      |

Il est difficile d'expliquer les données brutes. Les statistiques descriptives permettent aux données sous une forme significative, que l'on peut facilement interpréter le résultat de la même chose.

Il s'agit d'une étape très fondamentale de la perspicacité en données qui aide à comprendre ce qui s'est passé? Signification : impact passé et influence future. Par exemple, les données commerciales liées aux finances, aux opérations, aux ventes, aux stocks, à la production afin d'obtenir une vue historique de la formulation de la stratégie, des rapports, etc.

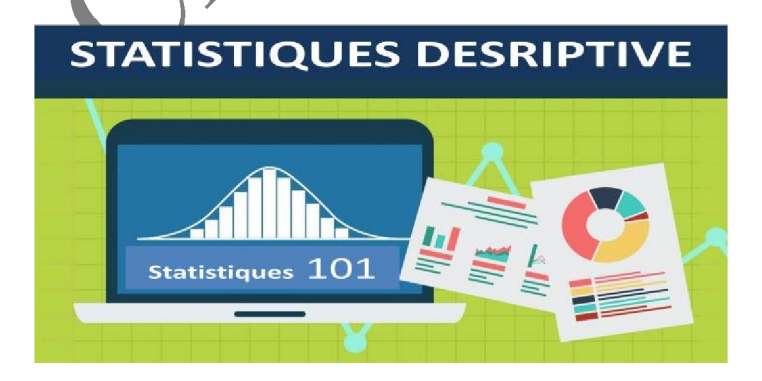

# Évaluez votre apprentissage

- 1. Que comprenez-vous par les statistiques descriptives?
- 2. Nommez le type de statistiques descriptives.
- 3. Recueillir et résumer les données en utilisant l'outil Excel :
  - Analyser les données de performance de chaque joueur de diverses équipes indiennes de Premier League (IPL).
  - Analyser les données sur les prix de patrouille de trois mois.

 Analyser les données de relevé de carte de crédit de six mois.

Interprètez les dimensions de données dans vos propres mots.

| NOTES        |  |
|--------------|--|
|              |  |
|              |  |
|              |  |
|              |  |
|              |  |
|              |  |
|              |  |
|              |  |
|              |  |
|              |  |
|              |  |
|              |  |
|              |  |
|              |  |
|              |  |
| Y.           |  |
|              |  |
|              |  |
|              |  |
|              |  |
|              |  |
|              |  |
|              |  |
|              |  |
|              |  |
|              |  |
|              |  |
|              |  |
|              |  |
|              |  |
|              |  |
|              |  |
|              |  |
|              |  |
|              |  |
|              |  |
|              |  |
|              |  |
|              |  |
| Clrn shr.com |  |
|              |  |
|              |  |

| NOTES                                                                        |
|------------------------------------------------------------------------------|
|                                                                              |
|                                                                              |
|                                                                              |
|                                                                              |
|                                                                              |
|                                                                              |
|                                                                              |
|                                                                              |
| Learning Modules in English, Chinese ,<br>Japanese, German, French, Spanish. |
| Visit at : <u>www.clrn-shr.com</u>                                           |
| Or                                                                           |
| Email : clrnandshr@gmail.com                                                 |
|                                                                              |
|                                                                              |
|                                                                              |
|                                                                              |
|                                                                              |
|                                                                              |
|                                                                              |
|                                                                              |
|                                                                              |
|                                                                              |
|                                                                              |
| Clrn-shr.com                                                                 |